**Remote Controller** 

# **SRC-201** · Instruction Manual

Ver. 1.0

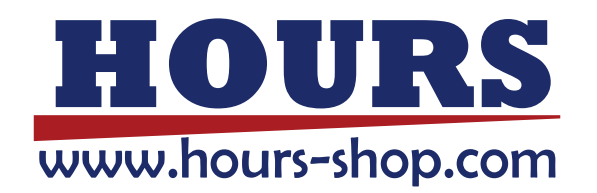

History

1<sup>st</sup> edition February 21, 2014

# Information on use of this manual and product

Please read this manual thoroughly in order for you to make good use of the product.

(1) Technical information represented on this material is not granted to practice or use rights that Sigma Koki Co., Ltd. owns including intellectual property rights.

(2) Technical information represented on this material is subject to change without notice, from it of issuing point.

(3) Technical information represented on this material has been written with precision and caution. However, Sigma Koki Co.,Ltd. is not liable for any damage resulting from error or fault in description of this material.

(4) All rights reserved. Preliminarily request written permission from copyright holder, Sigma Koki Co., Ltd. to reprint or duplicate whole or any part of this material.

Please do not hesitate to contact us for any inquiries regarding the use of product. Contact information is listed below.

Sigma Koki Co.,Ltd. Tokyo Head office, International sales division TEL +81-3-5638-8228 / FAX +81-3-5638-6550 E-mail: international@sigma-koki.com URL: http://www.sigma-koki.com/

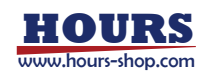

| FOR YOUR SAFETY2                                                      |
|-----------------------------------------------------------------------|
| CHAPTER 1. BEFORE YOU BEGIN 3                                         |
| 1. PACKAGE CONTENTS                                                   |
| 2. OVERVIEW                                                           |
| 3. NAME AND FUNCTION OF EACH PART4                                    |
| CHAPTER 2. OPERATION MANUAL FOR SRC-201                               |
| 4. SRC-201 Connecting Order7                                          |
| 5. BASIC OPERATIONS7                                                  |
| 6. Alarm                                                              |
| CHAPTER 3. USB SERIAL COMMUNICATION OPERATING SRC-201 FROM PC 10      |
| 7. SRC-201 Connecting Order10                                         |
| 8. Communication Settings15                                           |
| 9. Command list                                                       |
| CHAPTER 4. RS232C SERIAL COMMUNICATION OPERATING SRC-201 FROM PC . 22 |
| 10. SRC-201 Connecting Order for RS232C                               |
| 11. Communication Setting & Command List                              |
| CHAPTER 5. I/O CONTROL                                                |
| 12. I/O CONNECTOR SIGNAL                                              |
| 13. SRC-201 Connecting Order for I/O Control                          |
| 14. Command list for I/O Control                                      |
| CHAPTER 6. SPECIFICATIONS                                             |
| 15. Specifications                                                    |
| 16. Connector Pin Assignment                                          |
| 17. Outlines                                                          |

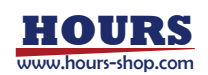

# For Your Safety

Before using this product, thoroughly read this manual and all warnings or cautions in the documentation provided in order to prevent any damage or property losses, or personal injury that may cause to user or others. After reading this manual, keep it in a safe place for future reference.

# The Symbols Used in This Manual

Symbols below are used to indicate the exact nature of the warning or caution in order to prevent any damage or property losses, or personal injury that may cause to user or others.

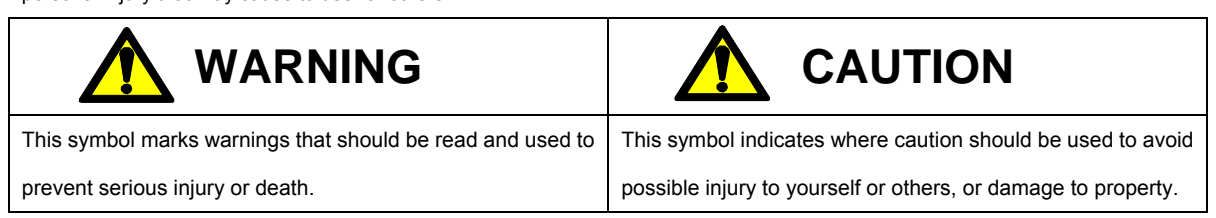

# **Disclaimer of Liability**

①SIGMA KOKI CO.,LTD. does not accept liability for damages resulting from the use of this product or the inability to use this product.

②SIGMA KOKI CO., LTD. does not accept liability for damages resulting from the use of this product that deviates from that described in the manual.

③SIGMA KOKI CO., LTD. does not accept liability for damages resulting from the use of this product in extraordinary conditions,

including fire, earthquakes, and other acts of God, action by any third party, other accidents, and deliberate or accidental misuse.

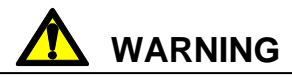

•Do not use this product in the presence of flammable gas, explosives, or

corrosive substances, in areas exposed to high levels of moisture or humidity, in

poorly ventilated areas, or near flammable materials.

•Do not connect or check the product while the power is on.

•Installation and connection should be performed only by a qualified technician.

•Do not touch the internal parts of the products.

•Do not bend, pull, damage, or modify the power, motor or connecting cables.

•Should the product overheat, or should you notice an unusual smell, heat, or

unusual noises coming from the product, turn off the power immediately.

•Do not turn on the power in the event that it has received a strong physical

shock as the result of a fall or other accident.

•Use dry clothes only for cleaning the equipment.

•Do not touch the product when your hands are wet.

•Do not leave the product in an enclosed area or in areas in which it would be

exposed to direct sunlight or vibration.

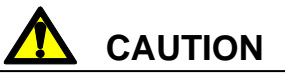

When unplugging the product, pull on the plug rather than the cord.
Because some electrical change remains after the power has been cut, do not touch the input or output terminals for ten seconds after the product has been turned off.
When connecting peripherals to the product, adjust the product's initial

setting (parameter settings) to suit the peripheral.

•Turn off the power before connecting the product to other devices.

Connection should be performed following the connection diagram.

•Before turning the equipment on (or when beginning operations), be sure

that you can turn the power off immediately in the event that an

abnormality occur.

•Do not repair, modify, or disassemble the product.

•Do not use in outdoors.

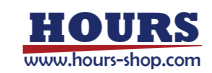

# Chapter 1. Before You Begin

### 1. Package Contents

Purchasers of this product are advised to find that the package contains the items listed below. Check the package contents by using the following checklist. Contact our International Sales Division as soon as possible in the event that you find that any item is missing or damaged.

### SRC-201 Package (Standard Set)

| SRC-201                | 1    |
|------------------------|------|
| AC adapter             | 1    |
| I/O connector          | 1    |
| Instruction Manual     | 1    |
| Bumpon (Nonslip strip) | 1set |

#### SRC-201 Options

| Remote Actuator                      | Part Number: SGDC10-13                                            |
|--------------------------------------|-------------------------------------------------------------------|
| SRC-201 is compatible with Remote    | Actuator manufactured by Sigma Koki.                              |
| MDC Cable                            | Part Number: MDC-4- $\Delta$                                      |
| ※Extension cable for compatible Rem  | note Actuator. 2/3/5 (cable length in meter) for $\Delta$ in Part |
| Number.                              |                                                                   |
| ※Performance of Remote Actuator is   | s not guaranteed, when total extension exceeds 5m by              |
| connection of a few cables.          |                                                                   |
| □ RS232C Cable                       | Part Number:RS232C/STR-∆                                          |
| *Communication cable for PC control. | 1.8/3/4.5 (cable length in meter) for $\Delta$ in Part Number.    |
| □ USB Cable                          | Please use cable to connect commercially available                |
|                                      | USB A and USB mini-B (Male)                                       |
|                                      |                                                                   |

\* Driver should be installed in PC for PC control. Please refer to Chapter 3 for installation.

### 2. Overview

The SRC-201 is exclusive controller for Remote Actuator operation. Micromotion similar to Micrometer head by Micromotion Knob, and simple manual operation by JOG Switch can be performed. Actuator can be controlled from PC connected using USB and RS232C interface.

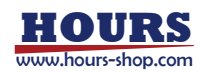

# 3. Name and Function of Each Part

# 3-1. Name of Each Part

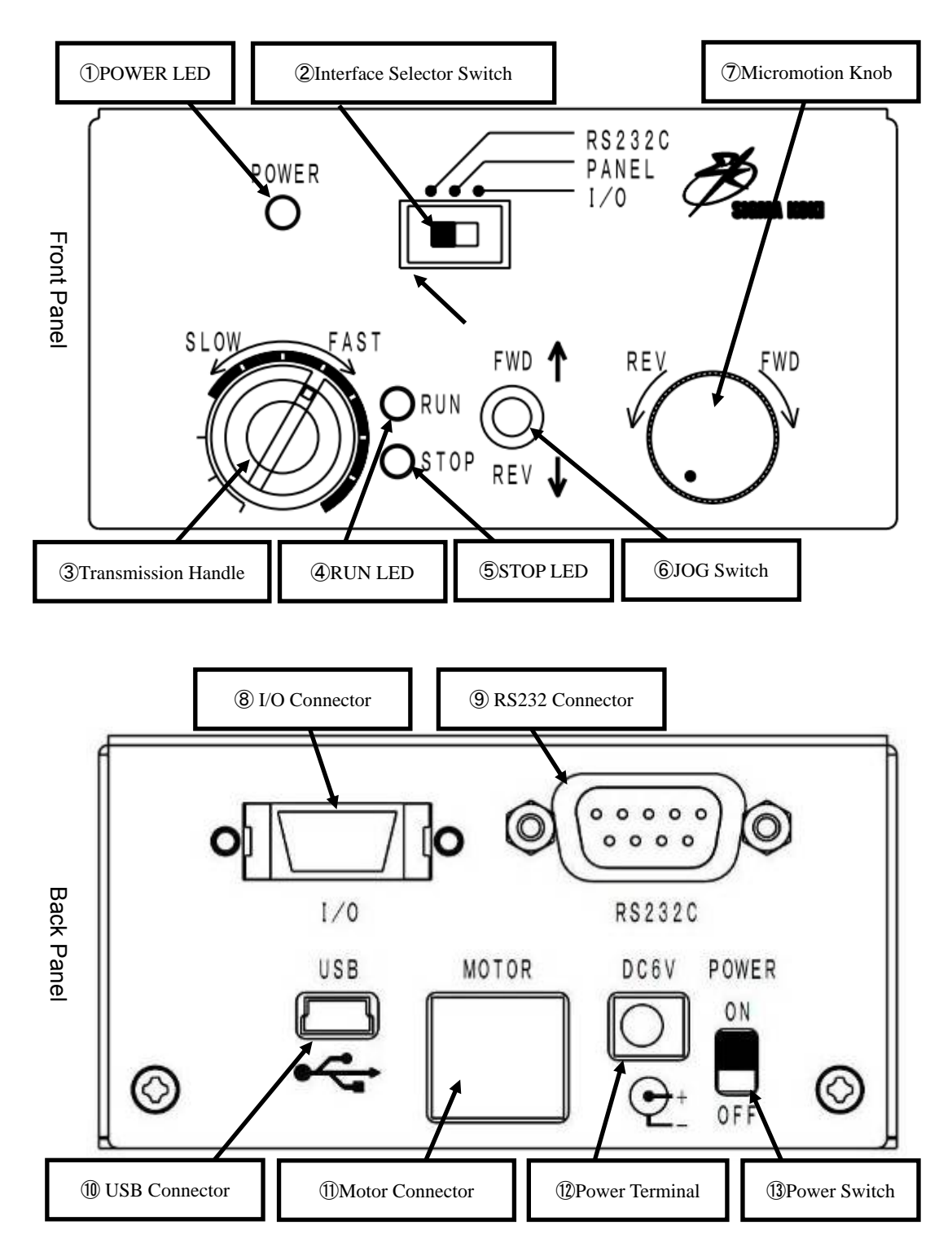

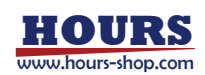

# 3-2. Function of Each Part

| 1 POWER LED                  | Green LED is lit when power is on.                                           |
|------------------------------|------------------------------------------------------------------------------|
| 2 Interface Selector Switch  | An interface can be set up by changing a switch.                             |
|                              | %This product changes an interface by the position of Interface Selector     |
|                              | Switch at the time of the power activation.                                  |
| ③Transmission Handle         | To set operation speed of actuator. Overload detection is available at range |
|                              | where tick color is white.                                                   |
|                              | ※Scale for reference only                                                    |
| <b>④</b> RUN LED             | Green LED is lit while actuator is being operated.                           |
| <b>⑤STOP LED</b>             | Red LED is lit when it stopped after overload is detected.                   |
|                              | (Overload may not be detected depending on conditions such as fine drive     |
|                              | by Micromotion Knob or M command, low-speed motion, or electric signal       |
|                              | level.)<br>Level. Please refer to Chapter6 for more information.             |
| 6JOG Switch                  | Actuator can be operated with constant speed.                                |
|                              | XJog Switch can be used when Interface Selector Switch is set to PANEL.      |
| ⑦Micromotion Knob            | Actuator can be operated with micromotion similar to micrometer head.        |
|                              | *Micromotion Knob can be used when Interface Selector Switch is set to       |
|                              | PANEL.                                                                       |
| ⑧I/O Connector               | I/O connector is used for control of external device.                        |
|                              | Please connect the I/O jump connector that comes with product.               |
|                              | ※ Equivalent to 10214-52A2PL by Sumitomo 3M                                  |
| 9RS232C Connector            | For serial communication control.                                            |
|                              | ※ Equivalent to XM3B-0942-502L by Omron                                      |
| <b>10</b> USB Connector      | For serial communication control.                                            |
|                              | ※ Equivalent to <b>DX2R005HN2</b> by JAE                                     |
| 1 Motor Connector            | Connect with compatible Remote Actuator or MDC cable. Make sure not to pull  |
|                              | the connector by force as it is lock type.                                   |
|                              | ※ Equivalent to TCS7147-012177 by Hosiden                                    |
| Dever Terminal               | Connect to our exclusive use AC adapter. Do not use the adapter other than   |
|                              | the attached.                                                                |
| <sup>(13)</sup> Power Switch | Power is on/off when the switch is set to ON/OFF.                            |

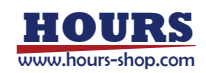

#### 3-3. Switching of the interface

Please set up before power activation. Before turning on the power, please set based on the reference table of interface selector switch below.

| Interface Selector |               | Inquiry command |
|--------------------|---------------|-----------------|
| Switch             | Drive command | Inquiry command |
| ① RS232C           | RS232C        | RS232C          |
| 2 PANEL            | PANEL or USB  | USB             |
| ③ I∕O              | I∕0           | RS232C          |

- ① When the switch position is RS232C, a drive command and inquiry command is received via RS232C.
- ② When the switch position is PANEL, a drive command is received via a front panel or USB. Inquiry command is received via USB.
- ③ When the switch position is I/O, a drive command is received from external device. Inquiry command is received via RS232C.

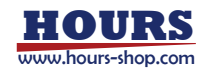

# **Chapter 2. Operation Manual for SRC-201**

# 4. SRC-201 Connecting Order

① Connection between SRC-201 and Remote Actuator

Please make sure that this product has been powered off. Connect actuator to motor connecter of this product.

(2) Connection between SRC-201 and I/O jump connector

Please connect I/O jump connector attached to the I/O connector.

- ③ Connection between SRC-201 and AC adapter Please connect exclusive use AC adapter to power terminal of this product.
- ④ Setting of the interface selector switch
   Please set to PANEL interface selector switch.
- (5)This product can be powered on by setting its power switch to ON.
  - RUN LED and STOP LED on front panel will light simultaneously when power is applied, then lights will be doused after approximately a second.

%Check AC adapter connection if LED is not lit.

# **CAUTION** Please make sure that power has been cut off before connecting cables.

### 5. Basic Operations

Actuator can be easily operated manually with its switches and knobs on front panel of this product. Basic operations are listed below.

#### 5-1. Transmission handle operations

Actuator motion speed can be switched during operation from front panel.

• Set it to FAST for high-speed motion and to SLOW for low-speed motion.

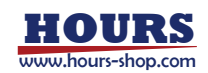

#### 5-2. JOG Switch operations

The actuator can be manually operated in JOG mode.

- When JOG Switch is set to FWD side, actuator operates towards (+) direction.
- When JOG Switch is set to REV side, actuator operates towards (-) direction.
- RUN LED is lit while actuator is operated.
- · It stops when JOG Switch is released.

#### 5-3. Micromotion knob operations ①

Micromotion of actuator can be performed by turning micromotion knob. Micromotion operation of actuator is activated by each one click of knob rotation.

- When knob is turned to FWD side, actuator moves towards (+) direction.
- When knob is turned to REV side, actuator moves towards (-) direction.
- · RUN LED is lit while actuator is operated.

Travel distance per each click of knob rotation varies depending on speed setting

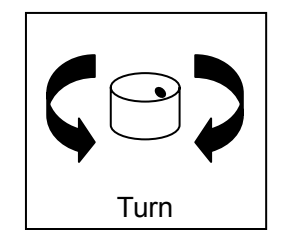

#### 5-4. Micromotion knob operations(2)

Jog operation of actuator can be performed by turning the knob while pressing. Operation speed varies depending on the number of click turned from the position where handle is pressed. The more the number of click is, the faster the operation speed goes. By this operation, speed set with transmission handle will become invalid.

• When handle is turned to FWD side from the position being pressed, actuator moves towards (+) direction.

• When handle is turned to REV side from the position being pressed, actuator moves towards (-) direction.

Jog operation will be performed with constant speed corresponding to the number of click turned when the pressed condition is maintained.

- · RUN LED is lit when actuator is operated.
- · It stops when handle is released.

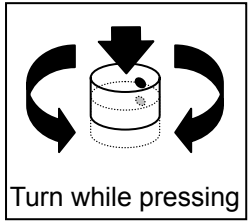

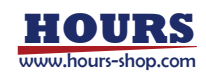

### 6. Alarm

This product has a safety alarm. Automatically stops its operation when it detects an alarm. When an alarm is detected, STOP LED lights up or flashes.

#### 6-1. Overload detection

This product detects overload at stroke end and automatically stops its operation, when jog operation is made over the prescribed speed. When overload is detected, STOP LED on front panel lights.

Prescribed speed range for detecting the overload is indicated by ticks marked in white on transmission handle. However, please note that overload may not be detected depending on conditions such as operation by micromotion knob or M command, low-speed operation or electric signal level, etc.

Also, when the actuator reached at stroke end, it is mostly mechanically locked, and overload may be falsely detected when recovering from stroke end. When recovering from stroke end, make operation at maximum speed.

#### 6-2. Long-running alarm

To prevent heating of the motor by a long continuous operation, the actuator automatically stops when the specified time has elapsed. When long-running alarm is detected, STOP LED on front panel flashes once per second. Please power down once and then turn on power after interval.

| Speed | Running time |
|-------|--------------|
| 48    | 100 sec      |
| 47    | 150 sec      |
| 46    | 200 sec      |
| 45    | 300 sec      |
| 44    | 600 sec      |
| 1~43  | 3000 sec     |

#### 6-3. Overload detection of internal circuit

This product detects overload at internal circuit and automatically stops its operation. When internal circuit alarm is detected, STOP LED on front panel flashes twice per second. Please power down once and check the status of the load.

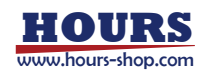

# Chapter 3. USB Serial Communication Operating SRC-201 from PC

# 7. SRC-201 Connecting Order

### 7-1. Driver Installation (for Windows XP)

This product performs USB serial conversion using FT232 by FTDI. For PC control, driver should be installed in PC.

Installation order of Windows 32bit driver Ver.2.08.08 will be described below as an example. Windows is registered trademark for Microsoft Corporation USA in the USA and other countries.

#### ①Access to FTDI homepage. (http://www.ftdichip.com/index.html)

②Download corresponding driver to OS, from Items on the left>Drivers>VCP Drivers.

(Please be aware of that the homepage directory is subject to change.)

| C The http://www.ftdichi                                                          | p.com/Drivers/VCP.htm                                                                                                    | 1                                                                                                    |                                                                                                    | <u>م</u> + 9                                                                                                    | c× 🕻                                                                                                    | Virtual                                                                                                    | COM Port E                                                                                           | Drivers ×                                                                                               |                                                                                 | th ★ ☆                                                                                                    |
|-----------------------------------------------------------------------------------|----------------------------------------------------------------------------------------------------|----------------------------------------------------------------------------------------------------|----------------------------------------------------------------------------------------------------|----------------------------------------------------------------------------------------------------|----------------------------------------------------------------------------------------------------|----------------------------------------------------------------------------------------------------|----------------------------------------------------------------------------------------------------|----------------------------------------------------------------------------------------------------|---------------------------------------------------------------------------------|----------------------------------------------------------------------------------------------------|
| <b>FTDI</b><br>Chip                                                               | Future Te                                                                                                    | chnology<br>avice Soluti                                                                                                    | y Devic                                                                                                    | es Inte<br>Design                                                                                                    | rnatio<br>Produ                                                                                                 | onal<br>Ict Des                                                                                              | Ltd.<br><sup>sign</sup>                                                                              |                                                                                                    |                                                                                 | <u>-</u>                                                                                                    |
| Home<br>Products<br>Drivers<br>VCP Drivers<br>D2XX Drivers<br>Firmware<br>Support | Virtual CC This page contains For D2XX Direct dr Installation guides a                                                                                                    | M Port Driv<br>the VCP driver<br>ivers, please cl<br>are available fro                                                                                                    | <b>ers</b><br>s currently a<br>ick <u>here</u> .<br>m the <u>Install</u>                                                                                  | vailable for F<br>ation Guides                                                                                                    | TDI devie                                                                                                    | ces.<br>the <u>Docu</u>                                                                                      | <u>ments</u> se                                                                                      | ction of thi                                                                                            | s site for                                                                      | selected operating systems.                                                                                                    |
| Android<br>Sales Network<br>Web Shop<br>Newsletter<br>Corporate                   | VCP Drive<br>Virtual COM port (V<br>in the same way as                                                                                                    | r <b>s</b><br>CP) drivers car<br>it would acces                                                                                                    | use the USB<br>is a standard                                                                                                    | device to ap<br>I COM port.                                                                                                    | pear as a                                                                                                    | an additio                                                                                                   | onal COM                                                                                             | port availa                                                                                             | ble to the                                                                      | PC. Application software can access the USB device                                                                                                    |
| Contact Us                                                                        | This software is pri<br>implied warranties<br>for any direct, indire<br>of use, data, or pro<br>otherwise) arising i<br>FTDI drivers may b<br>FTDI drivers may b<br>If a custom vendor<br>subsequent WHQL | ovided by Futur<br>of merchantabil<br>ect, incidental, s<br>fits; or business<br>n any way out o<br>e used only in o<br>e distributed in<br>ID and/or produ<br>re-certification | e Technology<br>ity and fitnes<br>special, exen<br>s interruption<br>f the use of the<br>conjunction v<br>any form as<br>ict ID or desi<br>as a result of | y Devices Inter-<br>sis for a partic<br>nplary, or com-<br>) however can<br>this software,<br>with products<br>long as licen<br>cription string<br>of making the | ernationa<br>ular purp<br>usequent<br>uused anu<br>, even if a<br>based o<br>se inform<br>g are use<br>se chang | al Limited<br>lose are<br>ial dama<br>d on any<br>advised c<br>n FTDI p<br>nation is<br>d, it is the<br>ges. | "as is" a<br>disclaime<br>ges (inclu<br>theory of<br>if the pose<br>arts.<br>not modifi<br>e respons | and any exp<br>d. In no evo<br>ding, but n<br>liability, wh<br>sibility of so<br>ied.<br>ibility of the | oress or i<br>ent shall 1<br>ot limited<br>wether in o<br>uch dama<br>e product | implied warranties, including, but not limited to, the<br>future technology devices international limited be liable<br>to, procurement of substitute goods or services; loss<br>contract, strict liability, or tort (including negligence or<br>age. |
|                                                                                   | Currently Suppor                                                                                                    | ted VCP Drive                                                                                                    | rs:                                                                                                    | Pr                                                                                                    | ocessoi                                                                                                    | Archite                                                                                                    | cture                                                                                                |                                                                                                    |                                                                                 |                                                                                                    |
|                                                                                   | Operating<br>System                                                                                                    | Release<br>Date                                                                                                    | x86 (32-<br>bit)                                                                                                    | x64 (64-<br>bit)                                                                                                    | PPC                                                                                                    | ARM                                                                                                    | MIPSI                                                                                                | MIPSIV                                                                                                  | SH4                                                                             | Comments                                                                                                    |
|                                                                                   | Windows*                                                                                                    | 2011-04-12                                                                                                    | 2.08.14                                                                                                    | 2.08.14                                                                                                    | -                                                                                                    | -                                                                                                    | -                                                                                                    | -                                                                                                    |                                                                                 | 2.08.14 WHQL Certified<br>Available as setup executable <u>Release Notes</u>                                                                                                    |

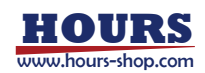

#### ③Unzip a zip file

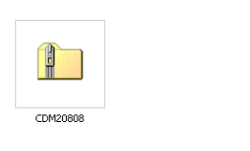

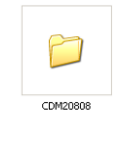

Downloaded example

Unzipped example

④Connect USB mini-B (male) side connector of USB cable to USB connector on back panel of this product.
Connect USB A (male) side of USB cable to USB port in PC.

⑤Connect AC adapter to power terminal of this product.

6 Power this product on by setting power switch to ON.

⑦Install driver after startup of new hardware search wizard.
 Select 'Install from a list or specific location (Advanced)'

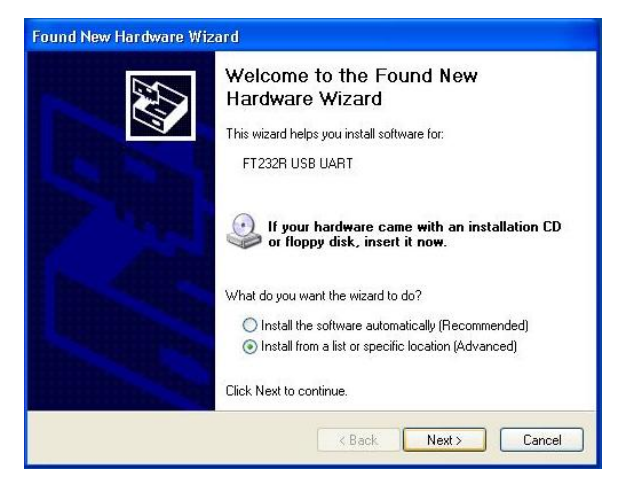

#### <sup>(8)</sup>Assign a folder unzipped.

| Found New Hardware Wizard                                                                                                    |
|----------------------------------------------------------------------------------------------------|
| Please choose your search and installation options.                                                                                                    |
| Search for the best driver in these locations.                                                                                                    |
| Use the check boxes below to limit or expand the default search, which includes local<br>paths and removable media. The best driver found will be installed.   |
| Search removable media (floppy, CD-ROM)                                                                                                    |
| Include this location in the search:                                                                                                    |
| cuments and Settings\inspiron\Desktop\CDM20808                                                                                                    |
| O Don't search. I will choose the driver to install.                                                                                                    |
| Choose this option to select the device driver from a list. Windows does not guarantee that<br>the driver you choose will be the best match for your hardware. |
| < Back Next> Cancel                                                                                                    |

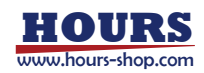

#### Install USB Serial Converter.

#### Select 'Continue Anyway'

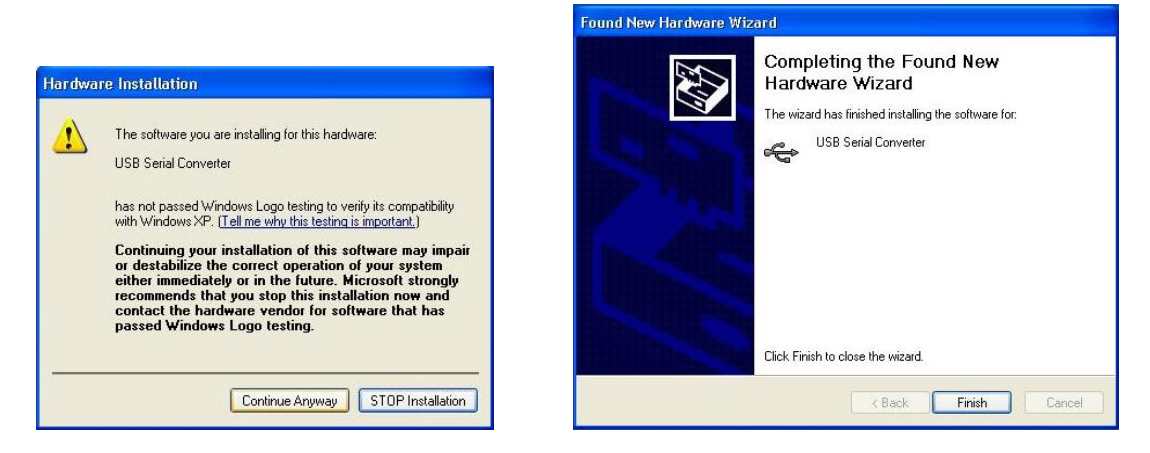

(DSelect 'Install from a list or specific location (Advanced)'

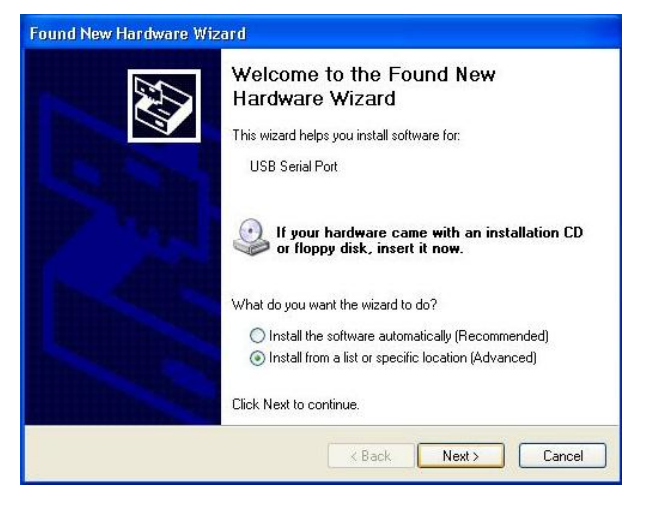

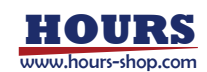

#### (1)Assign a folder unzipped.

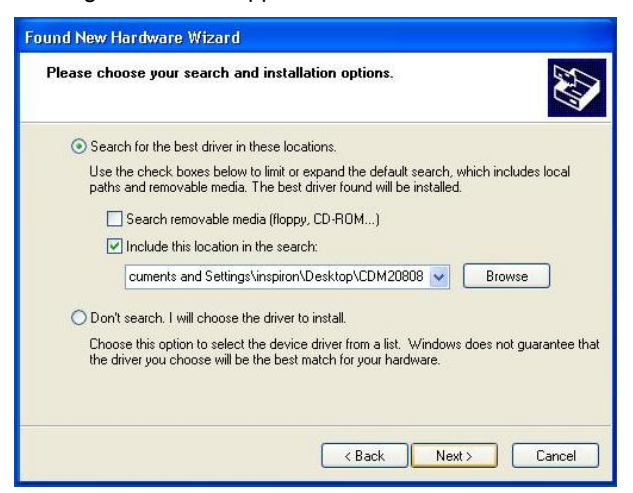

12 Install USB Serial Port.

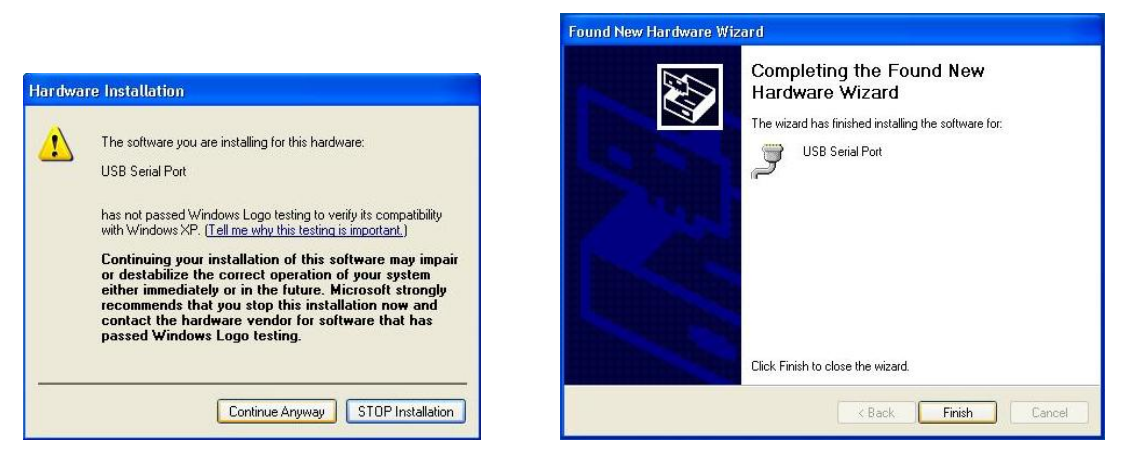

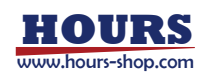

#### 7-2. COM Port Number switch

USB serial communication is implemented via VCP (Virtual COM Port) generated in PC when driver is installed. Untaken port number is allocated to COM port and the COM port number does not change even when USB outlet has been changed. Information on how to change COM port number is described below.

①Select Control Panel → System (Performance and maintenance) → Hardware → Device Manager. Open Device Manager and check COM number for USB Serial Port. (COM2 is used in example)

| System Preparties       Remote         System Restore       Autonatic Updates         General       Computer Name         Add Hardware Woard       Hardware         Add Hardware Woard       Batteries         Add Hardware Woard       Gommuter         Device Manager       Add Hardware devices installed<br>or your computer User to change the<br>protect Manager       Divice Manager         Divice Manager       Device Manager       Device Manager         Hardware Profiles       Wetwer Notices         Divice Signing       Device Manager         Hardware Profiles       Ports (COM & UP 1)         Vetwere Notices       Ports (COM & UP 1)         Hardware Profiles       Sound, video of<br>Sound, video T                                                                                                    |                                                                                                    |                                                                                                    |                                                                                                    | 🚇 Device Manager                                                                                                    |  |
|----------------------------------------------------------------------------------------------------|----------------------------------------------------------------------------------------------------|----------------------------------------------------------------------------------------------------|----------------------------------------------------------------------------------------------------|----------------------------------------------------------------------------------------------------|--|
| System Restore       Automatic Updates       Remote         General       Computer Name       Hadware         Add Hadware Woard       Advanced         Add Hadware Woard       Batteries         Add Hadware Woard       Computer Name         Add Hadware Woard       Computer Name         Add Hadware Woard       Computer Name         Add Hadware Woard       Computer Name         Add Hadware Woard       Computer Name         Add Hadware Woard       Computer Name         Add Hadware Woard       Computer Name         Device Manager       Computer Name         Device Manager       Computer Name         Diver Signing       Device Manager         Hadware Profiles       Ports (COM & LPT)         Verse State       Ports (COM & LPT)         Verse State       Ports (COM & LPT)         Verse State       Ports (COM & LPT)         Verse State       Ports (COM & LPT)         Verse State       Ports (COM & LPT)         Verse State       Ports (COM & LPT)         Verse State       Ports (COM & LPT)         Verse State       Ports (COM & LPT)         Verse State       Ports (COM & LPT)         Verse State       Ports (COM & LPT) | ystem Properties                                                                                                    |                                                                                                    | ? 🛛                                                                                                    | File Action View Help                                                                                                    |  |
| General       Corpuder Name       Hardware         Add Hardware Woard       Image: Computer Name       Batteries         Add Hardware Woard       Computer       Computer         Add Hardware Woard       Disk drives       Disk drives         Add Hardware Woard       Disk drives       Disk drives         Derice Manager       Add Hardware drives installed on your computer. Use the Derive Manager       Disk drives         Driver Signing       Device Manager       Mete and other pointing devices         Driver Signing       Device Manager       Ports (COM & LPT)         Hardware prolifes       Ports (COM & LPT)       Communications Port (COM1)         FEOP Printer Port, (LPT)       Communications Port (COM1)       Excessors         Biologic Printer Port, (LPT)       Communications Port (COM1)       Excessors         Biologic Printer Port, (LPT)       Sourcessors       Disable         Biologic Printer       System Veder       Uninstall                                                                                                    | System Restore                                                                                                    | Automatic Updates                                                                                                    | Remote                                                                                                    |                                                                                                    |  |
| Opens property sheet for t Scan for hardware changes                                                                                                    | Servard Corp Add Hardware Vicad  Derrice Manager  Derrice Manager  Derrice Manager  Derrice Manager  Derrice Manager  Hardware profes  Hardware profes  Hardware profes | der Name Hardware<br>dware Wizard helps you install han<br>Add Hardware<br>tanager lists all the hardware devi<br>due: Use Int D Carlos Manager Io<br>signing Device N<br>Elles provide a way for you to set u<br>Hardware<br>Ott Common | Advanced<br>dware.<br>are Wizard<br>cres installed<br>changer<br>ap and store<br>p and store<br>p Frofiles | StorMA-DEL13700  StorMA-DEL13700  StorMA-DEL13700  StorMA-DEL13700  StorMA-DEL13700  StorMA-DEL13700  StorMA-DEL1370  StorMA-DEL1370  StorMA-DEL1370  StorMA-DEL1370  StorMA-DEL1370  StorMA-DEL1370  StorMA-DEL1370  StorMA-DEL1370  StorMA-DEL13  StorMA-DEL13  StorMA-DE |  |

②Set COM Port number you wish to use from Port settings  $\rightarrow$  Setting details.  $\times$ Do not select Port number currently in use. It may cause communication problem with other device in connection.

| eneral Poir Serungs Driver |                  |          |
|----------------------------|------------------|----------|
| Bits per second:           | 38400            | ~        |
| Data bits:                 | 8                | ~        |
| Parity:                    | None             | ~        |
| Stop bits:                 | 1                | ~        |
| Flow control:              | None             | ~        |
| Ad                         | vanced Restore I | Defaults |

| COM Port Number:                                                                                                    | 12                                                                                                    |                                                                                                    | OK                           |
|----------------------------------------------------------------------------------------------------|----------------------------------------------------------------------------------------------------|----------------------------------------------------------------------------------------------------|------------------------------|
| LISB Transfer Spec                                                                                                    |                                                                                                    | - 🔨                                                                                                    | Cancel                       |
| Select lower settings to correct pe                                                                                                    | rformance problems at lo                                                                                                    | ow baud rates.                                                                                                    | Cancer                       |
| Select higher cettings for faster or                                                                                                    | erformance                                                                                                    |                                                                                                    | Defaults                     |
| Select higher seconds for ruster pr                                                                                                    | an on man cor                                                                                                    |                                                                                                    |                              |
| Receive (Bytes):                                                                                                    | 4096                                                                                                    |                                                                                                    |                              |
| Transmit (Bytes):                                                                                                    | 4096 💌                                                                                                    |                                                                                                    |                              |
| BM Options                                                                                                    |                                                                                                    | Miscellaneous Options                                                                                                    |                              |
| Select lower settings to correct re                                                                                                    | sponse problems.                                                                                                    | Serial Fourmerator                                                                                                    |                              |
|                                                                                                    |                                                                                                    | Sorial Drinker                                                                                                    |                              |
| Latency Timer (msec):                                                                                                    | 16 💌                                                                                                    | Constitution Off                                                                                                    |                              |
| Timeouts                                                                                                    |                                                                                                    | Cancel If Power Off                                                                                                    |                              |
| and and                                                                                                    |                                                                                                    | Event On Surprise Removal                                                                                                    |                              |
| Minimum Read Timeout (msec):                                                                                                    | 0 💌                                                                                                    | Set RTS On Close                                                                                                    |                              |
| Minimum Write Timeout (msec):                                                                                                    | 0 🗸                                                                                                    | Disable Modern Ctrl At Startup                                                                                                    |                              |
|                                                                                                    | 1                                                                                                    |                                                                                                    |                              |
| vanced Settings for COM2                                                                                                    |                                                                                                    |                                                                                                    |                              |
| vanced Settings for COM2                                                                                                    | M2                                                                                                    | *                                                                                                    |                              |
| COM Port Number:                                                                                                    | M2<br>M2                                                                                                    | ×<br>~                                                                                                    | ОК                           |
| Vanced Settings for COM2<br>COM Port Number: COI<br>USB Transfer Sizes COI<br>Select Nume settings to corro <sup>COI</sup>                                                                                                    | 112<br>112<br>113 (in use)<br>141 (in use)                                                                                                    | ▼<br>A tabes                                                                                                    | OK<br>Cancel                 |
| Vanced Settings for COM2<br>COM Port Number: COI<br>USB Transfer Stees COI<br>Select lower settings to corr COI<br>Select lower settings to corr COI                                                                                                    | 112<br>122<br>133 (in use)<br>143 (in use)<br>145 (in use)<br>145 (in use)                                                                                                    | v<br>a drates.                                                                                                    | OK<br>Cancel<br>Defaults     |
| Vanced Settinge for COM2<br>COM Port Number: CO<br>USB Transfer Sizes CO<br>Select hower settings to corre<br>Select higher settings for Far CO<br>Select higher settings for Far CO                                                                                                    | 12<br>12<br>13 (in use)<br>14 (in use)<br>15 (in use)<br>15 (in use)<br>17<br>19                                                                                                    | d retos.                                                                                                    | OK<br>Cancel<br>Defaults     |
| Vance of Settings for COM2 COM Port Number: USB Transfer Stoss Select higher settings for fer COM Select higher settings for fer COM Receive (Bytes): COM                                                                                                    | M2<br>13 (n use)<br>43 (n use)<br>45 (n use)<br>45 (n use)<br>47<br>49<br>49                                                                                                    | d rates.                                                                                                    | OK<br>Cancel<br>Defaults     |
| vanced Settings for COM2 COM Port Number: COM USB Transfer Stass Select Nover settings for Gro Select higher settings for far COM Receive (Bytes): COM Transmit (Bytes): COM COM Transmit (Bytes): COM COM COM COM COM COM COM COM COM COM                                                                                                    | 12<br>13 (in use)<br>14 (in use)<br>15 (in use)<br>15 (in use)<br>17<br>18<br>19<br>10<br>110                                                                                                    | d rates.                                                                                                    | OK<br>Cancel<br>Defaults     |
| vanced Settings for COM2 COM Port Number: COM Port Number: COM Setex Variant Sets Setex Variant Sets Setex Variant Variant Sets COM Com Com Com Com Com Com Com Com Com Com                                                                                                    | 12<br>13 (in use)<br>14 (in use)<br>14 (in use)<br>1                                                          | d rates.                                                                                                    | OK<br>Cancel<br>Default:     |
| Vanced Settings for COM2 COM Port Number: COM Port Number: COM Select lower settings for ra COM Select higher settings for ra COM Receive (Bytes): COM Transmit (Bytes): COM BM Options COM COM COM COM COM COM COM COM COM COM                                                                                                    | 42<br>43 (n.use)<br>43 (n.use)<br>45 (n.use)<br>46 (n.use)<br>49<br>40<br>40<br>410<br>411<br>412<br>413<br>414<br>414<br>415                                                                                                    | d rates.<br>Miscellaneous Options                                                                                                    | OK<br>Cancel<br>Default:     |
| Vanced Settings for COM2 COM Port Number: COM Port Number: COM Select lower settings to corre COM Select higher settings for fa COM Receive (Bytes): COM Transmit (Bytes): COM Select lower settings to corre COM Select lower settings to corre COM Select lower set | 42<br>42<br>44 (nuse)<br>44 (nuse)<br>45 (nuse)<br>45 (nuse)<br>49<br>40<br>41<br>41<br>41<br>41<br>41<br>41<br>41<br>41<br>41<br>41                                                                                                    | d rates.<br>Miscelaneous Options<br>Senial Enumerator                                                                                                    | OK<br>Cancel<br>Default:     |
| Vance of Settings for COM2 COM Port Number: USB Transfer Sizes Select higher settings for fer COT Select higher settings for fer COT Transmit (Bytes): COT BM Options COT Select lower settings to corr COT Select lower settings to corr COT Select lower settings Select lower settings Select lower settings Select lower settings Select lower settings Select lower settings Select lower settings Select lower settings Select lower settings Select lower settings Select lower settings Select lower settings Select lower settings Select lower settings Sele | 12<br>13<br>14<br>16 (nuse)<br>14 (nuse)<br>16 (nuse)<br>16 (nuse) | d rates.<br>Miscelaneous Options<br>Serial Enumerator<br>Serial Printer                                                                                                    | OK<br>Cancel<br>Defaults     |
| vanced Settings for COM2 COM Port Number: COM USB Transfer Stass Select Nuer settings for far COM Select Nuer settings for far COM Receive (Bytes): COM Transmit (Bytes): COM BM Options COM Select Nower settings to com COM COM Com Com Com Com Com Com Com Com Com Com                                                                                                    | 42<br>123<br>124<br>125<br>125<br>125<br>125<br>125<br>125<br>125<br>125                                                                                                    | d rates.<br>Miscellaneous Options<br>Serial Enumerator<br>Serial Pinker<br>Capital Fibuwer Off                                                                                    | Cancel                       |
| Vance of Settings for COM2 COM Port Number: COM Port Number: COM Port Number: COM Select lower settings for ra COM Receive (Bytes): COM Transmit (Bytes): COM Select lower settings to corr COM Select lower settings to corr COM Latency Timer (insec): COM Timeouts COM Timeouts COM Timeout COM Timeout CO | 12<br>12<br>13<br>14<br>14<br>16<br>16<br>16<br>16<br>16<br>16<br>16<br>16<br>16<br>16                                                                                                    | d rates.<br>Miscellaneous Options<br>Serial Enumerator<br>Serial Printer<br>Carnel IF Power Off<br>Earder Off                                                                     | Cancel<br>Defaults           |
| Vance of Settings for COM2 COM Port Number: COM Port Number: COM Select lower settings to corre COM Select higher settings for fer COM Transmit (Bytes): COM BM Options COM Select lower settings to corre COM Select lower settings to corre COM Select lower settings to corre COM Transmit (Bytes): COM Transmit (Bytes): COM Transmit (Bytes): COM Transmit (Bytes): COM Transmit (Bytes): COM Transmit (Bytes): COM Transmit (Bytes): COM COM Transmit (Bytes): COM Transmit (Bytes): COM COM Transmit (Bytes): COM COM Transmit (Bytes): COM COM Transmit (Bytes): COM COM Transmit (Bytes): COM COM COM COM Transmit (Bytes): COM COM COM COM COM Transmit (Bytes): COM COM COM COM COM COM COM COM COM COM                                                                                                    | N2<br>N2<br>N3 (nuse)<br>M4 (nuse)<br>M5 (nuse)<br>M5 (nuse)<br>M6 (nuse)<br>M9<br>M0<br>M1<br>M1<br>M1<br>M1<br>M1<br>M1<br>M1<br>M1<br>M1<br>M1                                                                                                    | d rates.<br>Miscelaneous Options<br>Senial Enumerator<br>Senial Prinker<br>Cancel IF Power Off<br>Event On Surprise Removal                                                       | Cancel<br>Cancel<br>Defaults |
| Vance of Settings for COM2 COM Port Number: USB Transfer Stoes Select higher settings for fer COM Select higher settings for fer COM Transmit (Bytes): COM BM Options Com Select hower settings to corr COM Select hower settings to corr COM Timeouts COM Minimum Read Timeout (ms COM COM COM COM COM COM COM COM COM COM                                                                                                    | 42<br>43<br>44 (nuse)<br>44 (nuse)<br>45 (nuse)<br>45 (nuse)<br>45 (nuse)<br>46 (nuse)<br>47<br>40<br>40<br>41<br>41<br>41<br>41<br>41<br>41<br>41<br>41<br>41<br>41                                                                                                    | d rates.<br>Miscelaneous Options<br>Serial Enumerator<br>Serial Printer<br>Cancel IF Power Off<br>Event On Surprise Removal<br>Set RTS On Close                                   | Cancel<br>Default:           |
| Vance of Settings for COM2 COM Port Number: USB Transfer Stee Select hver settings to corro Select higher settings for far CO Select higher settings for far CO Transmit (Bytes): CO BM Options CO Latency Timer (msec): CO Timeouts CO Minimum Read Timeout (ms CO CO CO CO CO CO CO CO CO CO CO CO CO C                                                                                                    | 42<br>12<br>12<br>12<br>12<br>12<br>12<br>12<br>12<br>12<br>1                                                                                                    | d rates.<br>Miscellaneous Options<br>Serial Enumerator<br>Serial Pinter<br>Cancel IF Power Off<br>Event On Surprise Removal<br>Set RTS On Close<br>Disable Modem Ctrl At Startup. | Cancel<br>Default:           |
| Vance of Settings for COM2 COM Port Number: COM Port Number: COM Port Number: Select lower settings for rac COM Select higher settings for rac COM Transmit (bytes): COM Select lower settings to corr COM Select lower settings to corr COM Latency Timer (insec): COM Timeouts COM Minimum Write Timeout (insec) COM COM COM COM COM COM COM COM COM COM                                                                                                    | 12<br>12<br>13<br>14<br>14<br>16<br>16<br>16<br>16<br>16<br>16<br>16<br>16<br>16<br>16                                                                                                    | d rates.<br>Miscellaneous Options<br>Serial Enumerator<br>Serial Printer<br>Cancel IF Power Off<br>Event On Surprise Removal<br>Set RTS On Close<br>Disable Modem Ctrl At Startup | Cancel<br>Cancel<br>Defaults |

Unused Port Number

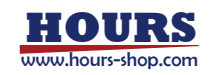

### 7-3. Connect SRC-201 to PC

Connect SRC-201 to PC.

Please make sure that power has been set off.

②Connect actuator of your choice to motor connecter of this actuator.

③Connect I/O jump connector to I/O connector of this product.

(4)Connect AC adapter to power terminal of this product.

⑤Connect USB mini-B (male) side connector of USB cable to USB connector on back panel of this product.

Connect USB A (male) side of USB cable to USB port in PC.

6 Switch to PANEL interface selector switch on the front panel.

O Power this product on by setting power switch to ON.

RUN LED and STOP LED on front panel will light simultaneously when powered on, then they will light-out after approximately a second.

%Check AC adapter connection if LED is not lit.

% If the STOP LED is lit, please check the connection of I/O jump connector.

**CAUTION** Please make sure that power has been cut off before connecting cables.

# 8. Communication Settings

Communication settings for this product are listed below. PC settings should be completed in accordance with the table below.

| Setting items | Setting contents |  |  |
|---------------|------------------|--|--|
| Baud rate     | 38400bps         |  |  |
| Delimiters    | CR+LF            |  |  |
| Parity        | None             |  |  |
| Data bits     | 8bits            |  |  |
| Stop bit      | 1bit             |  |  |
| Flow control  | None             |  |  |

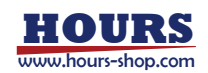

# 9. Command list

Actuator can be controlled by transmitting command (character string) from PC to this product.

### 9-1. Command list

Commands used in this product are listed in the table below.

|                           |        |                                               | Panel      |
|---------------------------|--------|-----------------------------------------------|------------|
| Command                   | String | Details                                       | operation  |
|                           |        |                                               | invalidity |
| Mechanic Origin Return    | ц.     | Travel to mechanic origin of actuator         | ~          |
| command                   | п.     |                                               |            |
| Jog Operation command     | J:     | Assign travel direction of jog operation.     | v          |
| Command to set number of  | N.4.   |                                               | v          |
| relative travel pulse     | IVI.   | Assign relative travel distance.              |            |
| Activation command        | G:     | Start activation.                             |            |
| Stopping command          | L:     | Stop movement.                                | ~          |
| Electric (Logical) Origin | D.     | Set current coordinates to electric (logical) |            |
| setting command           | к.     | origin.                                       |            |
| Speed setting command     | S:     | Set speed.                                    | ~          |
| Speed setting command 2   | D:     | Set speed.                                    | ~          |
|                           | Q:     | Respond status such as coordinate values,     |            |
| Status check command      |        | etc.                                          |            |
| Status check command 2    | !:     | Respond B(Busy) or R(Ready).                  |            |
| Software Version          | ?:V    | Return software version number.               |            |
| Speed check command       | ?:S    | Return the speed setting                      |            |

XAttention 1. Command may not be accepted while front panel operation is ongoing.

- %Attention 2. When a command that panel operation invalidity column is ticked in table above is issued, front panel operation will be invalid unless it is powered off.
- \*Attention 3. Transmit the latter command after confirming acceptance of response for former command as flow control is not performed.
- \*Attention 4. Operation stops automatically at stroke end by overload detection. Speed settings enabling overload detection ranges from 16 to 48. However, note that overload detection may not work depending on conditions such as operations by micromotion knob or M command, low-speed operation or electric signal level, etc.
- \*Attention 5. Also, when the actuator reached at stroke end, it is mostly mechanically locked, and overload may be falsely detected when recovering from stroke end. When recovering from stroke end, make operation at maximum speed.

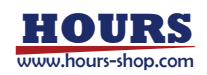

#### 9-2. Command Format

1 response to 1 command is used in communication protocol with PC.

Command character string : Accepted

Response character string : Transmitted

Response character string for successfully accepted command character string is 'OK', otherwise 'NG'. But there will be response data for commands with data response, such as status check command (Q:, !:), in place of 'OK'.

#### 9-3. Command

(1)H Command (Mechanical Origin Return command)

·Command type

H:1 (or H:W)

Comments

It operates mechanical Origin Return of actuator. G command is not required.

RUN LED flickers during the Origin Return operation. RUN LED will go out after Origin Return operation has been completed.

Origin Return operation will stop when stop command was issued during Origin Return operation.

CAUTION

Only stop command and status check command can be accepted while Mechanical Origin Return operation is ongoing.

Mechanical Origin Return position is close to stroke end at (-) direction of actuator.

Coordinate value after Mechanical Origin Return is zero.

Prescribe (+) direction when transmitting M command after Origin Return operation has been completed.

#### (2)J Command (Jog operation command)

Command type

J:1 m (or J:W m)

Parameter

m :+ or - Set to + for (+) direction, Set to - for (-) direction

Comments

It sets jog operation and operation direction. G command is required after implementing this command.

Example)

| J:1— | Jog operation towards $(-)$ direction |
|------|---------------------------------------|
| -    |                                       |

G: Activation starts.

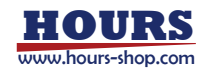

(3)M Command (Command to set number of relative travel pulse)

·Command type

M:1 m P x (or M:W m P x)

Parameter

m :+ or - Set to + for (+) direction, Set to - for (-) direction

x : Destination coordinate Pulse number can be set from 0 to 1,000,000.

Comments

It sets travelling axis, travel direction and relative travel distance. G command is required after implementing this command.

Example)

| M:1+P1000 | Set actuator to travel 1000pulse toward (+) direction. |
|-----------|--------------------------------------------------------|
| G:        | Activation starts.                                     |

(4)G Command (Activation command)

·Command type

G:

•Comments

It starts activating actuator. This command is required after J and M commands.

#### (5)L Command (Stopping command)

·Command type

L:1 (or L:W)

Comments

It stops activation of actuator.

#### (6)R Command

·Command type

R:1 (or R:W)

Comments

It sets current coordinates to electric (logical) origin. Coordinate will be set to zero after this command has been implemented.

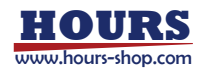

(7)S Command (Speed setting command)

·Command type

S:J n

Parameter

n :1 to 48

Comments

It is a command to set actuator speed. Available speed settings range from 1 to 48. Default value is set according to position of transmission handle on front panel. Once the power is switched off, speed will be reset.

Example)

S:J48 Set to speed 48.

#### (8)D Command (Speed setting command)

Command type

```
D:1 S0 F100 R0 (or D:W S0 F100 R0 )
```

Parameter

| "S"+rate | Void (Rates range from 0 to 500000)   |
|----------|---------------------------------------|
| "F"+rate | Speed settings range from 100 to 4800 |
| "R"+rate | Void (Rates range from 0 to 1000)     |

•Comments

It is a command to set actuator speed which can be set from transmission handle on front panel. F value is equivalent to 100 times of the value for S command. S and R are minimum speed (during the actuator activation), and acceleration and deceleration time respectively, both of which cannot be set. Default value is set according to the position of transmission handle. Once the power is switched off, speed will be reset. Example)

D:1S0F2100R0

Set to speed 2100.

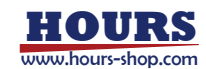

(9)Q command (Status check command)

Details

It responds status of this product.

Coordinate value returns pulse value. Coordinate value after power-on reset is zero.

Coordinate value is zero after Origin Return operation has been completed.

ACK1 responds implemented results of former command.

ACK2 represents last movement results. When overload is detected while being moved, it returns L. When axial movement stopped by force by 'stopping command', it returns K.

ACK3 returns B during the positioning movement, and R otherwise.

Command type

Q:

·Response data type

0, ACK1, ACK2, ACK3

|        | 0                    | Coordinate | ites Curren                      |             | Current coordinate values (For reference use) |           |            |       |     |
|--------|----------------------|------------|----------------------------------|-------------|-----------------------------------------------|-----------|------------|-------|-----|
|        | ACK1                 | х          | Command error or parameter error |             |                                               |           |            |       |     |
|        |                      | К          | Command                          | successfu   | lly accepted                                  |           |            |       |     |
|        | ACK2                 | L          | Stopped by                       | y overload  | detection (stro                               | ke end)   |            |       |     |
|        |                      | к          | Stopped su                       | uccessfully |                                               |           |            |       |     |
|        | ACK3                 | В          | Busy statu                       | s           | L, Q, ! and ? co                              | ommands   | can be acc | epted |     |
|        |                      | R          | Ready stat                       | us          | ready to accep                                | t any com | mands      |       |     |
| Exampl | e)                   |            |                                  |             |                                               |           |            |       |     |
|        | Q:                   |            | Status che                       | ck          |                                               |           |            |       |     |
|        | 1000,K,L,R           |            | Data respo                       | onse        |                                               |           |            |       |     |
|        | (Results) Coordinate | e 1000 ,   | command                          | accepted    | successfully,                                 | overload  | detected,  | Ready | for |
|        | command              |            |                                  |             |                                               |           |            |       |     |

X Please note that coordinate values are for reference use only as there is no position feedback.

(10) ! Command (Status check command 2)

• Command type

!:

• Returning data type

B Busy status L, Q, and ! commands are acceptable
R Ready status Ready to accept any commands
• Comment

It responds status of stage movement. (ACK3 : response data of Q command)

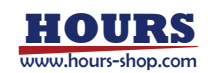

(11)?:V Command (Software Version check command)

·Command type

?:V

•Returning data type (Example)

V01.00

Comment

It responds software version (ex. Ver.1.00)

#### (12)?:S Command (Speed check command)

·Command type

?:S

•Returning data type (Example)

00043

Comment

It responds the speed setting. Available speed settings range from 1 to 48.

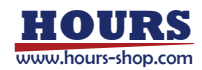

# Chapter 4. RS232C Serial Communication Operating SRC-201 from PC

### 10. SRC-201 Connecting Order for RS232C

Connect SRC-201 to PC.

- ①Please make sure that power has been set off.
- ②Connect actuator of your choice to motor connecter of this actuator.
- ③Connect I/O jump connector to I/O connector of this product.
- (4)Connect AC adapter to power terminal of this product.
- ⑤Connect Male side connector of RS232C cable to RS232C connector on back panel of this product.

Connect Female side of RS232C cable to RS232C port in PC.

6 Switch to RS232C interface selector switch on the front panel.

 $\ensuremath{\overline{\mathcal{O}}}\xspace$  Power this product on by setting power switch to ON.

RUN LED and STOP LED on front panel will light simultaneously when powered on, then they will light-out after approximately a second.

%Check AC adapter connection if LED is not lit.

% If the STOP LED is lit, please check the connection of I/O jump connector.

# 11. Communication Setting & Command list

Communication settings & command list in the RS232C is the same as the USB serial communication. PC settings should be completed in accordance with the table below.

Please refer to Chapter 3 "9.Commands" for details of commands.

| Setting items | Setting contents |  |
|---------------|------------------|--|
| Baud rate     | 38400bps         |  |
| Delimiters    | CR+LF            |  |
| Parity        | None             |  |
| Data bits     | 8bits            |  |
| Stop bit      | 1bit             |  |
| Flow control  | None             |  |

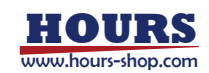

# Chapter 5. I/O Control

# 12. I/O connector signal

Please connect according to the following table in the case of controlling with an external device. Please use an external power supply to the input-output DC24V. Please pass a current through the opto-coupler input. Output is normal in Short.

| Number               | Name              | Detail                                | Note                  |
|----------------------|-------------------|---------------------------------------|-----------------------|
| 1                    | Input common      |                                       |                       |
| 2                    | Disabled          |                                       |                       |
| 3                    | -OT output        | Normal in Short, OT in the Open       | Open collector output |
| 4                    | +OT output        | Normal in Short, OT in the Open       | Open collector output |
| 5                    | RUN/STOP output   | RUN in Short, STOP in Open            | Open collector output |
| 6                    | ERROR output      | Normal in Short, ERROR in the Open    | Open collector output |
| 7                    | −OT input         | Normal in Short, OT in the Open       |                       |
| 8                    | +OT input         | Normal in Short, OT in the Open       |                       |
| 9                    | JOG+ input        | Jog starts at Short, stop in the Open | Short is ERROR and    |
| 10                   | JOG- input        | Jog starts at Short, stop in the Open | stop at the same time |
| 11                   | Speed act L input | H=0, L=0 $\Rightarrow$ Speed 7        |                       |
| 11                   | Speed Set L input | H=0, L=1 ⇒ Speed 14                   | 0:Open                |
| 12 Speed set H input |                   | H =1, L =0 $\Rightarrow$ Speed 39     | 1:Short               |
|                      |                   | H =1, L =1 $\Rightarrow$ Speed 47     |                       |
| 13                   | Disabled          |                                       |                       |
| 14                   | Output common     |                                       |                       |

Connecter used is equivalent to 10214-52A2PL by Sumitomo 3M

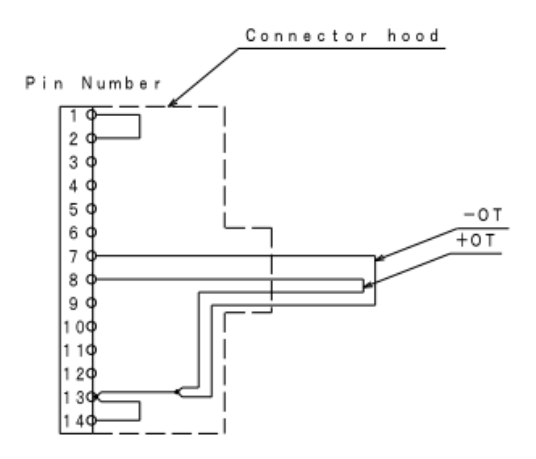

I/O connector wiring diagram

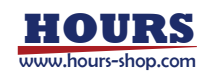

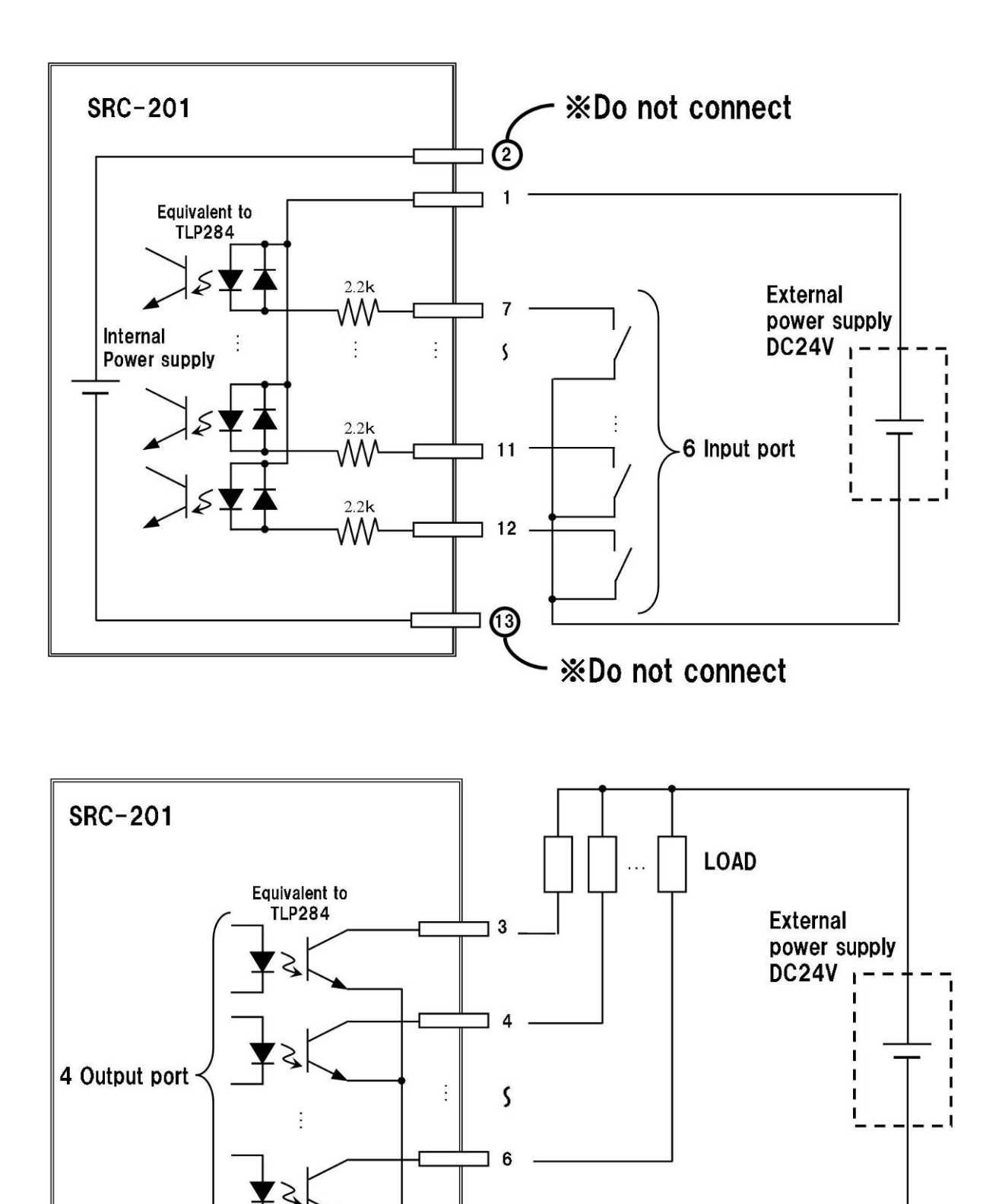

I/O port Connection Example

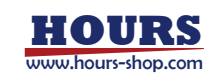

# 13. SRC-201 Connecting Order for I/O Control

Connect SRC-201 to PC.

 The Please make sure that power has been set off.

②Connect actuator of your choice to motor connecter of this actuator.

③Connect I/O jump connector to I/O connector of this product.

(4)Connect AC adapter to power terminal of this product.

⑤Switch to I/O interface selector switch on the front panel.

<sup>(6)</sup>Power this product on by setting power switch to ON.

RUN LED and STOP LED on front panel will light simultaneously when powered on, then they will light-out after approximately a second.

\*Check AC adapter connection if LED is not lit.

% If the STOP LED is lit, please check the connection of I/O jump connector.

# 14. Command list for I/O Control

Commands that can be used in the I/O control are as following table. Please refer to Chapter 3 "9.Commands" for details of commands.

| Command                         | String | Details                                               |
|---------------------------------|--------|-------------------------------------------------------|
| Electric Origin setting command | R:     | Set current coordinates to electric (logical) origin. |
| Status check command            | Q:     | Respond status such as coordinate values, etc.        |
| Status check command 2          | !:     | Respond B(Busy) or R(Ready).                          |
| Software Version                | ?:V    | Return software version number.                       |
| Speed check command             | ?:S    | Return the speed setting                              |

\*Attention 1 Command may not be accepted while front panel operation is ongoing.

- \*\*Attention 2 Operation stops automatically at stroke end by overload detection. Speed settings enabling overload detection ranges from 16 to 48. However, note that overload detection may not work depending on conditions such as operations by micromotion knob or M command, low-speed operation or electric signal level, etc.
- \*Attention 3 Also, when the actuator reached at stroke end, it is mostly mechanically locked, and overload may be falsely detected when recovering from stroke end. When recovering from stroke end, make operation at maximum speed.

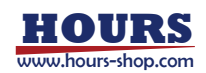

# **Chapter 6. Specifications**

# 15. Specifications

(1)General Specifications

| Source voltage        | DC6V                                              |  |  |
|-----------------------|---------------------------------------------------|--|--|
| AC adapter            | AC100 to 240V ( 50/60Hz )                         |  |  |
| Apparent power        | 30VA                                              |  |  |
| Operating temperature | 5 to 40°C                                         |  |  |
| Storage temperature   | −20 to 60°C                                       |  |  |
| Ambient humidity      | 20 to 80%RH (No condensation)                     |  |  |
| Exterior Dimensions   | (W)84.5×(D)96.7×(H)43.7mm (Excluding projections) |  |  |
| Weight                | 0.38kg (Excluding AC adapter or cable weights)    |  |  |

#### (2)Performance

| Number of axis controlled:   |                               | 1 axis                |  |
|------------------------------|-------------------------------|-----------------------|--|
| Life of the Micromotion Knob |                               | 15,000 turns          |  |
| External I / O Control       |                               | 6 Input, 4 Output     |  |
| Interface:                   |                               | RS232C, USB Interface |  |
| Communication                | Parameter                     |                       |  |
|                              | <ul> <li>Baud rate</li> </ul> | 38400bps              |  |
| Data bits                    |                               | 8bits                 |  |
| • Parity                     |                               | None                  |  |
|                              | Stop Bit                      | 1bit                  |  |
| Flow Control                 |                               | None                  |  |
| Delimiters                   |                               | CR+LF                 |  |

# 16. Connector Pin Assignment

### 16-1.MOTOR connecter

| Number | Name    | Number | Name    |
|--------|---------|--------|---------|
| 1      | Motor + | 3      | Motor — |
| 2      | Motor + | 4      | Motor — |

Connecter used is equivalent to TCS7147-012177 by Hosiden Corporation

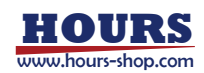

### 16-2.USB mini-B connector

| Number | Name  |
|--------|-------|
| 1      | +5V   |
| 2      | —Data |
| 3      | +Data |
| 4      | NC    |
| 5      | GND   |

Connecter used is equivalent to DX2R005HN2 by JAE

# 16-3. I/O connector

Implease refer to page 23 for I/O connector signal

# 16-4. RS232C connector

| Number | Name               |
|--------|--------------------|
| 1      | NC                 |
| 2      | OUT                |
| 3      | IN                 |
| 4      | NC                 |
| 5      | GND                |
| 6      | NC                 |
| 7      | Connected to 8 pin |
| 8      | Connected to 7 pin |
| 9      | NC                 |

Connecter used is equivalent to XM3B-0942-502L by Omron

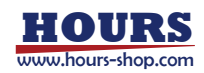

# 17. Outlines

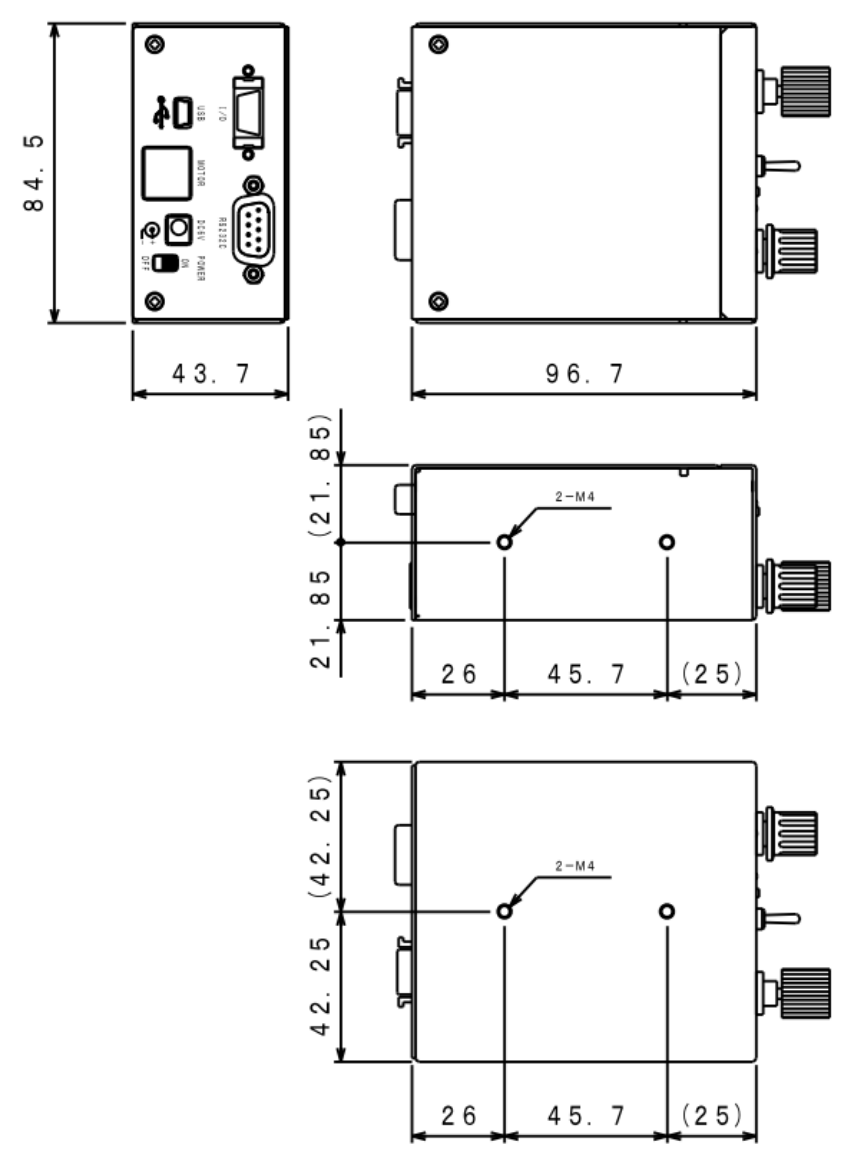

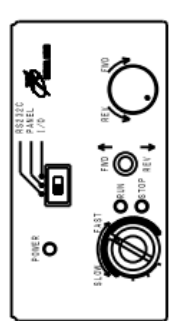

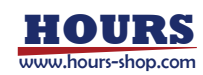